# **Reallocating Funding Sources**

#### **Overview**

Non VAT journals can be used to reallocate costs, such as salary costs to be taken from pupil premium rather than being funded by GAG.

Reallocation of costs to another school will need to be posted by central finance, (unless you have access to all schools involved).

#### I.I. Menu

Operations – Journals – Post Non-VAT Journal

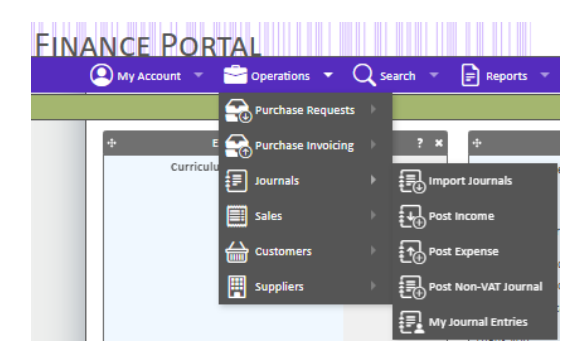

Access the journal entry screen in the finance portal (Hoge). Core transaction details will need to be entered before the line details.

#### I.2. Enter the journal summary details

Details relating to the whole transaction are entered in the header area.

| 🔍 My Account 📼              | 🖆 Operations 🔻 📿 Search 🔻              | Reports 👻 🕐 | Help 🔻      |                                |             |
|-----------------------------|----------------------------------------|-------------|-------------|--------------------------------|-------------|
| 1                           |                                        |             |             |                                | Demo User 💭 |
| Post Non-VAT                | Journal                                |             |             |                                |             |
| Create New Jou              | rnal I                                 |             |             |                                |             |
| Reference*<br>Journal Date* | COASAL0723                             |             | Description | Salary cross changes July 2023 |             |
| Year*<br>Period*            | 2022 - 202: 🗸                          | )           |             | $\bigcirc$                     |             |
| Cancel X                    | <sup>0</sup> <sup>k</sup> <del>6</del> |             |             |                                |             |

| Step | Description                                               |
|------|-----------------------------------------------------------|
| I    | Enter a reference number for the transaction.             |
| 2    | Enter the payment date.                                   |
| 3    | The year will default to the current processing year.     |
| 4    | The period will default to the current processing period. |

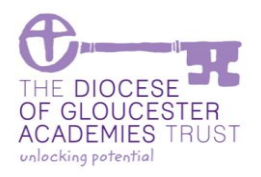

Last Reviewed: 30 September 2023

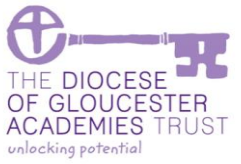

| Step | Description                                                                      |
|------|----------------------------------------------------------------------------------|
| 5    | Enter a brief description. Full details can be entered on the line transactions. |
| 6    | Click on [OK] when complete or [Cancel] to exit.                                 |

#### I.3. Enter the charge details

As we do not need to report in detail, the split of salary costs by fund, (i.e. we do not need to split out gross, national insurance, pension costs); the journal that is posted can be a sum of all the parts.

| Journal Entry Detail  |                                       |  |  |  |
|-----------------------|---------------------------------------|--|--|--|
| Journal Entry Details | : Creyew Line                         |  |  |  |
| Is Debit              | 2                                     |  |  |  |
| Organisation          | ✓ Coaley C of E Test - COA            |  |  |  |
| Cost Centre           | Teaching Assistants Salaries - CC10   |  |  |  |
| Nominal Account       | Teaching Assistants-Funding Split - 6 |  |  |  |
| Funding Stream        | Y Pupil Premium (Restricted) - PP     |  |  |  |
| Nominal Account Code* | Teaching Assistants-Fund Split-PPUP   |  |  |  |
| Q Project             | ٩ ٢                                   |  |  |  |
| Project Item          | v v v v v v v v v v v v v v v v v v v |  |  |  |
| Description           | Funding for TA's from pupil premium   |  |  |  |
| Nett*                 | 2000                                  |  |  |  |
|                       | 7                                     |  |  |  |
|                       |                                       |  |  |  |
|                       |                                       |  |  |  |
|                       |                                       |  |  |  |
|                       |                                       |  |  |  |
|                       |                                       |  |  |  |

| Step | Description                                                                                                    |
|------|----------------------------------------------------------------------------------------------------|
| I    | Check the [Is Debit] field for the entry which contains the charge.                                                                                                    |
|      | In this example teaching assistant staff costs are to have costs funded by pupil premium.                                                                                                    |
| 2    | The organisation will default to the user's school.                                                                                                    |
|      | Should the individual work in multiple schools the school will need to be selected from the drop down list. If the name of the school is keyed in, the list of available schools will shorten. |
| 3    | Enter the staffing payroll cost centre. In this example the teaching assistant staffing cost centre has been selected.                                                                         |
| 4    | Enter the "funding split" nominal.                                                                                                    |
| 5    | Enter the fund that is to have the charge.                                                                                                    |
| 6    | Enter a description of the transaction. For example "Funding for TA's from pupil premium-July 2023"                                                                                            |
| 7    | Enter the amount to be allocated.                                                                                                    |
| 8    | Click on [OK] when complete.                                                                                                    |

8

Cancel 🗙 Ok 🗸

Last Reviewed: 30 September 2023

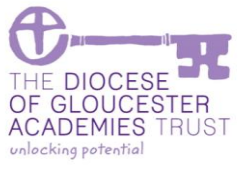

| Step | Descriptio                                                                                                    | n                                                                                                    |
|------|----------------------------------------------------------------------------------------------------|----------------------------------------------------------------------------------------------------|
|      | Post Non-VAT Journal         View Journal Details         Surral Type         Surral Type         Normal Details         Surral Type         Normal Details         Surral Type         Normal Details         Surral Type         Normal Details         Surral Type         Year         2007cal Lenst         Surral Type         Surral Type         Surral Type         Surral Type         Surral Type         Surral Lenst         Surral Lenst         Surral Lenst         Surral Lenst         Surral Lenst         Surral Lenst         Surral Lenst         Surral Cocuments         Surral Cocuments         Surral Cocuments         Surral Cocument (Surral Cocuments)         Surral Cocument (Surral Cocuments)         Surral Cocument (Surral Cocuments)         Surral Cocument (Surral Cocuments)         Surral Cocument (Surral Cocuments)         Surral Cocument (Surral Cocuments)         Surral Cocument (Surral Cocuments)         Surral Cocument (Surral Cocuments)         Surral Cocument (Surral Cocuments)         Sural Cocumen | The main screen will be shown with the<br>single line. It is not possible to post this<br>journal as it is not in balance. |
|      | Total Records 1 (Frances 1), Real (Law)                                                                                                    |                                                                                                    |

### I.4. Enter the fund that is being supplemented

| s Debit               |                                                               |
|-----------------------|---------------------------------------------------------------|
| Organisation          | Coaley C of E Test - COA                                      |
| Cost Centre           | Teaching Assistants Salaries - CC10                           |
| Nominal Account       | Teaching Assistants-Salary - 615100                           |
| unding Stream         | Revenue Funds (GACL-20                                        |
| Nominal Account Code* | V Teaching Assistants-Salar, 5 c                              |
| <b>Q</b> Project      | ٩                                                             |
| Project Item          | $\sim$                                                        |
| Description           | Recharge of salary costs for TA in July 2023 to pupil premium |
| Vett*                 | 2000                                                          |
|                       | 7                                                             |
|                       |                                                               |

Last Reviewed: 30 September 2023

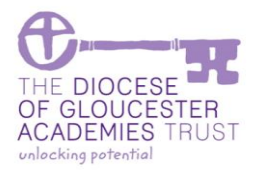

| Step | Description                                                                                                    |                                                                                                    |  |  |  |  |
|------|----------------------------------------------------------------------------------------------------|----------------------------------------------------------------------------------------------------|--|--|--|--|
|      | Post Non-VAT Journal View Journal Details  Uournal Type New Ut Aurnal New Ut Aurnal Selection Selection Se | [Add a line] to be able to enter the<br>funding details that are being<br>supplemented.                                                                                                    |  |  |  |  |
| 2    | The organisation will default to the user's school.<br>Should the individual work in multiple schools the school wil<br>the name of the school is keyed in, the list of available school<br>Enter the staffing payroll cost centre. In this example the tea                                                                                                    | I need to be selected from the drop down list. If<br>Is will shorten.                                                                                                    |  |  |  |  |
|      | selected.                                                                                                    |                                                                                                    |  |  |  |  |
| 4    | Enter the salary nominal.<br>As we do not need to report in detail, the split of salary cost<br>national insurance, pension costs); the journal that is posted                                                                                                    | s by fund, (i.e. we do not need to split out gross,<br>can be a sum of all the parts.                                                                                                    |  |  |  |  |
| 5    | The fund should default based on the cost centre. Most cost some like extended schools will default to unrestricted and n                                                                                                    | salary cost centres will default to GAG, however<br>nursery to the nursery grant.                                                                                                    |  |  |  |  |
| 6    | Enter a description of the transaction. For example "Funding for TA's from pupil premium-July 2023"                                                                                                    |                                                                                                    |  |  |  |  |
| 7    | Enter the payment amount.                                                                                                    |                                                                                                    |  |  |  |  |
| 8    | Click on [OK] when complete.                                                                                                    | The main screen will be shown with the<br>completed lines.<br>If the journal is in balance it can be<br>posted.<br>If corrections are required, select [View]<br>on the transaction line and edit the line<br>details. |  |  |  |  |

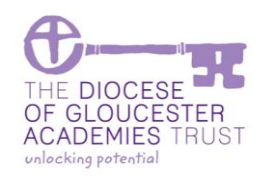

Last Reviewed: 30 September 2023

#### **I.5.** Review the journal entry and complete the posting

| Post Non-VAT Journal                                            |                      |                            |          |             |   |                    |               |                 |
|-----------------------------------------------------------------|----------------------|----------------------------|----------|-------------|---|--------------------|---------------|-----------------|
| iew Journal De                                                  | etails               |                            |          |             |   |                    |               |                 |
| Journal ID                                                      | 0                    |                            |          | Description |   | Salary cross chang | ges July 2023 |                 |
| Iournal Type                                                    | Non-VAT Journal      |                            |          |             |   |                    |               |                 |
| eterence                                                        | COASAL0723           |                            |          |             |   |                    |               |                 |
| ear                                                             | 31/07/2023           |                            |          |             |   |                    |               |                 |
| Period                                                          | 11                   |                            |          |             |   |                    |               |                 |
|                                                                 |                      |                            |          |             |   |                    |               |                 |
| ournal Lines 🕤                                                  | Supporting Documents | Journal Documents 🕨        |          |             |   |                    |               |                 |
| urnal Entry D                                                   | etails: Line List    |                            |          |             |   |                    |               |                 |
| Add a Line 🕂                                                    |                      |                            |          |             |   |                    |               |                 |
| isplay <mark>50 🗸</mark> Rec                                    | ords Export: 🕱 🌐     | ۲.                         | -        |             |   |                    | Search        | 1:              |
| Nominal Acco                                                    | unt Code             | Nominal Account            |          |             | ٥ | Nett 🜣             | A             | â               |
| COA-CC10-61                                                     | 5100-20              | Teaching Assistants-Salary |          |             |   | 2,000.00           | View          | Delete          |
| ▼ COA-CC10-615108-PP Te                                         |                      | Teaching Assistants-Fund S | plit-PPU | р           |   | 2,000.00           | v w           | Delete          |
| 0.00                                                            |                      |                            |          |             |   |                    |               |                 |
| otal Records: 2                                                 |                      |                            | -        |             | - |                    |               | vious 1 Next La |
| Dome V Edit 🖉 Delete 🔟 Upload Document 🕕 Copy 🗍 Submit 🚱 Help 🤈 |                      |                            |          |             |   |                    |               |                 |
|                                                                 |                      |                            |          |             | 4 |                    |               |                 |
| ( 3                                                             | ) (2)                |                            |          |             |   | (4)                |               |                 |

| Step | Description                                                                                                    |                                                                                                    |  |  |  |  |
|------|----------------------------------------------------------------------------------------------------|----------------------------------------------------------------------------------------------------|--|--|--|--|
| 1    | totrail Extry Details: View Line Details         Spacing Assistants Safarat- 0.000         Orgeniation         Castle of the total of the total of total of the total of total of the total of total of tota | If the line details need altering, then<br>select [View] and [Edit] on the line detail<br>screen that is displayed.<br>Once complete select [Done] to return<br>to the main screen. |  |  |  |  |

Last Reviewed: 30 September 2023

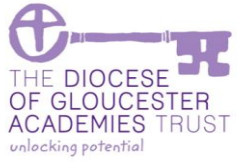

| Step |                                                                                                    | Description                                                                                                    |  |  |  |  |
|------|----------------------------------------------------------------------------------------------------|----------------------------------------------------------------------------------------------------|--|--|--|--|
|      | Journal Entry Detail                                                                                                    |                                                                                                    |  |  |  |  |
|      | Journal Entry Details: Edit Line                                                                                                    | [Edit] the line details and click [OK]                                                                                                    |  |  |  |  |
|      | Is bebit                                                                                                    | <pre>// under the declars and click [OK] when complete.  If the coding is completely inaccurate click on the [Clear} to start again.</pre> |  |  |  |  |
| 2    | Cancel × ○ × ✓<br>The [Edit] button takes the cursor to th                                                                                                    | ne header information so changes can be made to the data that relates to                                                                   |  |  |  |  |
|      | the whole invoice, for example the date.                                                                                                    |                                                                                                    |  |  |  |  |
| 3    | If not all the details are available then [Done] will save the transaction as draft so that you can retrieve it later from the Operations – Journals – My Journal Entries Pending tab. |                                                                                                    |  |  |  |  |
| 4    | Provided you are happy the details have been entered correctly, [Submit] the journal.                                                                                                  |                                                                                                    |  |  |  |  |
| 5    | On posting the screen is refreshed ready for the next journal to be added.                                                                                                    |                                                                                                    |  |  |  |  |